# RR64xL扩展卡

# Windows BootRAID 安装指南

版本 1.02

版权所有 © 2021 HighPoint Technologies, Inc. 保留所有权利。

更新于2021年11月29日

## 目录

| 可引导RAID配置的前提条件       | . 1 |
|----------------------|-----|
| UEFI BIOS 设置         | 2   |
| 如何将Windows安装到RAID控制器 | 3   |
| 步骤1准备USB闪存驱动器        | . 3 |
| 步骤 2 准备UEFI包         | . 3 |
| 步骤 3 创建RAID数组        | . 3 |
| 步骤 4 安装 Windows      | 6   |
| 步骤5禁用休眠              | .8  |
| 问题解答                 | .9  |
| 找不到支持的主机适配器          | 9   |
| 未检测到支持的控制器           | .9  |
| 附录 A                 | 10  |

## 可引导RAID配置的前提条件

RR640L/642L/644L/644LS可以支持可引导的RAID阵列。在使用UEFI RAID工具配置阵列后,您可以在RAID 上安装Windows或Linux操作系统。要配置可引导的RAID数组,您将需要以下内容:

- 1. 磁盘阵列卡。一个PCIe3.0/4.0插槽,具有x4、x8或x16通道。
- 2. RR640L/642L/644L/644LS必须安装在具有x4、x8或x16通道的PCIe3、0/4.0插槽中。
- 3. 主板需要被引导到UEFI模式。确认主板已在UEFI模式下启动。
- 4. USB闪存驱动器: FAT32格式。确保USB闪存驱动器的文件系统为FAT32格式。
- 5. 必须禁用安全引导功能。
- 6. 在系统中安装光驱动器(如DVD-ROM、DVD-RW或蓝光驱动器)。
- 准备操作系统安装光盘(Windows 10及更高版本/Windows server 2016及更高版本,或与您打算安装的二 进制diver相对应的Linux发行版)。下载首选操作系统的最新ISO映像的正式副本,并将其刻录到DVD 中。引导系统时,应将其插入光盘驱动器。
- 8. 您需要一个USB闪存驱动器--UEFI包和驱动程序应解压缩到此闪存驱动器的根目录。
- 9. 在操作系统安装过程中卸下所有其他驱动器。在此过程中,确保仅将阵列卡、USB闪存驱动器和光盘驱动器安装到系统中。这包括任何其他USB硬盘驱动器、USB闪存驱动器、记忆棒或SATA驱动器。成功 安装操作系统后,可以重新连接这些驱动器。
- 10. 对于Windows10/11用户,请确保禁用快速引导。
- 以下是在计算机上安装Windows11的基本要求。如果您的设备不符合这些要求,则可能无法在设备上安装Windows 11;如果您的设备已经运行Windows 10,则可以使用PC运行状况检查应用程序来评估兼容性。PC Health Check app

#### Minimum system requirements

Read here for more information on system requirements and information on how some PCs might be able to update or change settings to meet the requirements

| Processor:          | 1 gigahertz (GHz) or faster with 2 or more cores on a compatible 64-bit<br>processor or System on a Chip (SoC).                  | Graphics card:                                                                                                 | Compatible with DirectX 12 or later with WDDM 2.0 driver.                                                                                                    |
|---------------------|----------------------------------------------------------------------------------------------------|----------------------------------------------------------------------------------------------------|----------------------------------------------------------------------------------------------------|
| Memory:             | 4 GB RAM.                                                                                                    | Display<br>Resolution:                                                                                         | High definition (720p) display that is greater than 9" diagonally, 8 bits per color channel.                                                                                                    |
| Storage:            | 64 GB or larger storage device.                                                                                                  | Internet<br>connection:                                                                                        | Microsoft account and internet connectivity required for setup for<br>Windows 11 Home.                                                                                                    |
| System<br>firmware: | UEFI, Secure Boot capable. Check here for information on how your PC might<br>be able to meet this requirement.                  | Your device must b<br>available through                                                                        | pe <u>running Windows 10</u> , version 2004 or later, to upgrade. Free updates are<br>Windows Update in Settings>Update and Security.                                                                                                    |
| TPM:                | Trusted Platform Module (TPM) version 2.0. Check here for instructions on how your PC might be enabled to meet this requirement. | Certain <u>features r</u><br>Windows 11 minin<br>apps you want to i<br>updates. Performa<br>apply over time ar | aquire specific hardware. <sup>2</sup> System requirements to run some apps will exceed th<br>num device specifications. Check device compatibility information specific to the<br>install. Available storage on your device will vary based on installed apps and<br>nce will scale with higher end, more capable PCs. Additional requirements may<br>d for updates: |

#### 详细的要求请参考以下链接:

Windows 11 Specs and System Requirements | Microsoft

# UEFI BIOS 设置

不同的主板将提供不同的UEFI相关BIOS设置。有关更多信息,请参阅主板的用户手册。

以SuperMicro X11DAi-N主板为例设置UEFI设置。

a. 将"引导模式选择"设置为"UEFI";

| Aptio Setup Utility –<br>Main Advanced Event Logs IPMI S                                                                                                    | Copyright (C) 2019 American M<br>Security Boot Save & Exit                                                               | Megatrends, Inc.                                                                                                    |
|----------------------------------------------------------------------------------------------------|----------------------------------------------------------------------------------------------------|----------------------------------------------------------------------------------------------------|
| Boot Configuration                                                                                                    |                                                                                                    | Select boot mode LEGACY/UEFI                                                                                                    |
| Boot mode select<br>LEGACY to EFI support                                                                                                    | (UEF 1)<br>[Enabled]                                                                                                    |                                                                                                    |
| FIXED BOOT ORDER Priorities<br>Boot Option #1<br>Boot Option #2<br>Boot Option #3<br>Boot Option #4<br>Boot Option #5<br>Boot Option #6<br>Boot Option #7<br>Boot Option #8<br>Boot Option #9 | [UEFI Hard Disk]<br>[UEFI AP:UEFI:<br>Built-in EFI Shell]<br>[UEFI CO/DVD]<br>Boot mode select []<br>[UEFI<br>EFI<br>UAL |                                                                                                    |
| ▶ Delete Boot Option                                                                                                    | Network:(B26/D0/F0)<br>UEFI: PXE IPv4<br>Intel(R) Ethernet<br>Connection X722 for<br>10BBRSE-T(MAC:aclf6bd<br>c1070)]    | <pre>++: Select Screen<br/>11: Select Item<br/>Enter: Select<br/>+/-: Change Opt.<br/>F1: General Help<br/>F2: Previous Values<br/>F3: Optimized Defaults<br/>▼ F4: Save &amp; Exit<br/>ESC: Exit</pre> |

b. 在"Advanced->PCIe/PCI/PnP配置->下,将 "CPUx Slot x PCI-E OPROM" 更改为 "EFI"。"x" 表示PCIE 插槽分配。在本例中, RR640l被安装在 "CPU2 Slot 2"中

| PCI Bus Driver Version          | A5.01.18        | <ul> <li>Enables or disables CPU2</li> <li>SLOT 2 PCI-E 3.0 X16 OPROM</li> </ul> |
|---------------------------------|-----------------|----------------------------------------------------------------------------------|
| PCI Devices Common Settings:    |                 | option.                                                                          |
| Above 4G Decoding               | [Enabled]       |                                                                                  |
| SR-IOV Support                  | [Disabled]      |                                                                                  |
| MMIO High Base                  | [56T]           |                                                                                  |
| MMIO High Granularity Size      | [256G]          |                                                                                  |
| Maximum Read Request            | [Auto]          |                                                                                  |
| MMCFG Base                      | [26]            |                                                                                  |
| NVMe Firmware Source            | [Vendor Defined |                                                                                  |
|                                 | Firmware]       |                                                                                  |
| VGA Priority                    | (Onboard)       |                                                                                  |
| CPU1 SLOT 1 PCI-E 3.0 X8 OPROM  | [FFT]           |                                                                                  |
|                                 |                 |                                                                                  |
| CPU1 SLOT 3 PCI-E 3.0 X8 OPROM  | [EFI]           |                                                                                  |
| CPU2 SLOT 4 PCI-E 3.0 X16 OPROM | [EFI]           |                                                                                  |
| CPU2 SLOT 5 PCI-E 3.0 X16 OPROM | (EFI)           |                                                                                  |
| CPU1 SLOT 6 PCI-E 3.0 X8 OPROM  | [EFI]           | ++: Select Screen                                                                |
| CPU1 SLOT 7 PCI-E 3.0 X8 OPROM  | [EFI]           | 14: Select Item                                                                  |
| M.2-C1 PCI-E 3.0 X4 OPROM       | [EFI]           | Enter: Select                                                                    |
| M.2-C2 PCI-E 3.0 X4 OPROM       | (EFI)           | +/-: Change Opt.                                                                 |
| Bus Master Enable               | [Enabled]       | F1: General Help                                                                 |
| Onboard LAN Device              | [Enabled]       | F2: Previous Values                                                              |
| Onboard LAN1 Option ROM         | [EFI]           | F3: Optimized Defaults                                                           |
| Onboard Video Option ROM        | [EFI]           | ▼ F4: Save & Exit                                                                |
|                                 |                 | ESC: Exit                                                                        |

c. 设置"启动模式选择"为"UEFI";

#### RR64xL UEFI Windows BootRAID 安装指南

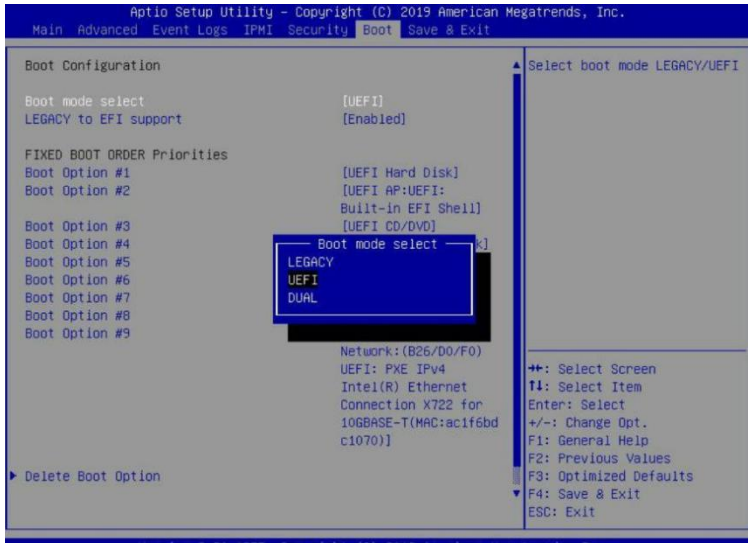

# 如何将Windows安装到RAID控制器

### 步骤1准备USB闪存驱动器

准备USB闪存驱动器时,请确保将USB分区格式化为FAT32。如果使用了其他文件系统,USB驱动器可能无法正确识别,并且不会作为选项显示在主板的UEFI BIOS菜单下。

### 步骤 2 准备UEFI包

软件包必须直接解压缩到可引导USB闪存驱动器的根目录(不要将内容提取到新文件夹)。以 下所有项目都必须出现在USB闪存盘的根目录中。

#### 例如 (RR640L)

efi
640luefi.rom
ArrayCreate.efi
load.efi
README
rr640l.nsh
RR640l\_UEFI\_v1.0.0\_21\_07\_14
startup.nsh

*Note:* If the above content is not present in the root directory, the UEFI boot device will not be properly recognized, and/or you will be unable to create an array for OS installation.

### 步骤 3 Creating the RAID Array

a. 将u盘插入主板。

```
Boot Override
SanDisk
IBA 40-10G Slot 1A00 v1066
UEFI: SanDisk, Partition 1
UEFI: SanDisk, Partition 2
UEFI: Built-in EFI Shell
Launch EFI Shell from filesystem device
```

c. 带有"rr640l.nsh"的命令,将UEFI rom闪存到rr640l并重新启动。

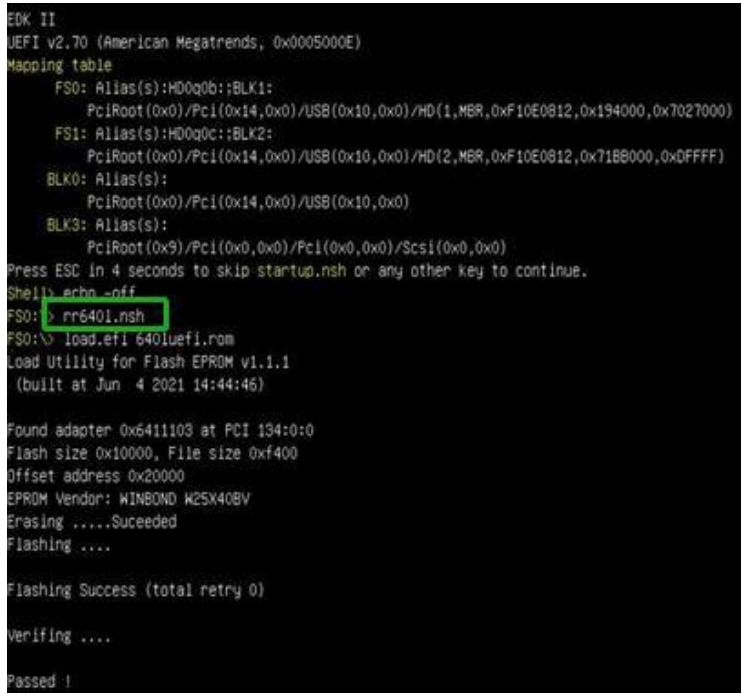

- 当信息"Passed"(已通过)出现时,闪烁成功。
- d. 开机时,在出现主板日志屏幕时,会有HDD信息:

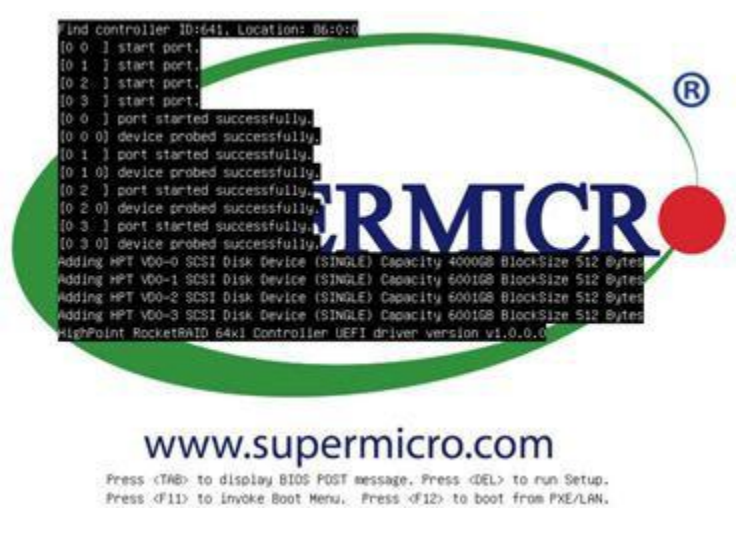

e. 输入主板的启动列表,并选择从UEFI USB闪存开始:

RR64xL UEFI Windows BootRAID 安装指南

Boot Override SanDisk IBA 40-10G Slot 1A00 v1066 UEFI: SanDisk, Partition 1 UEFI: SanDisk, Partition 2 UEFI: Built-in EFI Shell Launch EFI Shell from filesystem device

f. 在提示下,输入以下命令以更改分辨率: mode 100 31

| FS0:\> | mode   |      |        |       |        |         |
|--------|--------|------|--------|-------|--------|---------|
| Availa | ole mu | odes | for co | nsole | output | device. |
| Col    | 80     | Row  | 25     |       |        |         |
| Col    | 80     | Row  | 50     | *     |        |         |
| Col    | 100    | Row  | 31     |       |        |         |
| Col    | 200    | Row  | 63     |       |        |         |
| FS0:\> | mode   | 100  | 31_    |       |        |         |

g. 接下来,输入以下命令以输入RAID创建实用程序:

```
ArrayCreate.efi
         s ESC in 1 seconds to skip startup.nsh or any other key to continue
   hell> FSO:
  SO:\> ArrayCreate.efi
 impoint RAID utility for UEFI (version: 20210604)
Vendor: HighPoint Technologies, Inc.
Product: RocketRAID 640L SATA Controller
 ==== Physical device list(count 4):
L/1 ST4000VX007-2DT166-HDH2VYLX, 4000787MB(MaxFree 0MB), Normal [RA][WC][NCQ]
L/2 ST6000VNO041-2EL110-2A1950EY4, 6001175MB(MaxFree 0MB), Normal [RA][WC][NCQ]
L/3 ST6000VN0041-2EL110-2A195102, 6001175MB(MaxFree 0MB), Normal [RA][WC][NCQ]
L/4 ST6000VN0041-2EL110-2A190V1D, 6001175MB(MaxFree 0MB), Normal [RA][WC][NCQ]
  === Logical device list(count 4):
1/1 ST4000*X007-2DT166-HDHZYYLX, 4000787HB(MaxFree 0HB), Normal [RA][WC][NCQ]
1/2 ST6000VN0041-2EL11C-2A196EY4, 6001175MB(MaxFree 0HB), Normal [RA][WC][NCQ]
1/3 ST6000VN0041-2EL11C-2A19102, 6001175MB(MaxFree 0HB), Normal [RA][WC][NCQ]
1/4 ST6000VN0041-2EL11C-2A190V1D, 6001175MB(MaxFree 0MB), Normal [RA][WC][NCQ]
  >> Please specify command to execute:
<<<______</p>
命令 "create RAID0"。
创建具有所有磁盘和最大容量的RAID0阵列。
       Please specify command to execute:
create RAIDO
        Creating array: RAIDO_000041A7.
Array created successfully.
         Physical device list(count 4):
  === rhysical device instruction(4):
/1 ST4000VX007-2DT166-HDH2VYLX, 4000694MB(MaxFree 0MB), Normal [RA] [WC] [NCQ]
/2 ST6000VN0041-2EL11C-ZA196EV4, 6001075MB(MaxFree 2000381MB), Normal [RA] [WC] [NCQ]
/3 ST6000VN0041-2EL11C-ZA19J102, 6001075MB(MaxFree 2000381MB), Normal [RA] [WC] [NCQ]
/4 ST6000VN0041-2EL11C-ZA190V1D, 6001075MB(MaxFree 2000381MB), Normal [RA] [WC] [NCQ]
    == Logical device list(count 1):
    [VO0] RAIDO.20004177 (RAIDO), 16002779MB (Stripe 512KB), Normal
1/1 ST4000VX007-2DT166
        1/2 ST6000VN0041-2EL11C
1/3 ST6000VN0041-2EL11C
1/4 ST6000VN0041-2EL11C
   >> Please specify command to execute:
```

i. 您现在可以退出该实用程序了。输入以下命令: exit; 注意: 有关更多的命令用法,请参见<u>Appendix A.</u>

h.

### 步骤4安装Windows

- a. 将Windows install DVD放入CD-ROM中, 然后重新启动系统;
- b. 启动,查看出现在主板标识屏幕上的RAID信息;

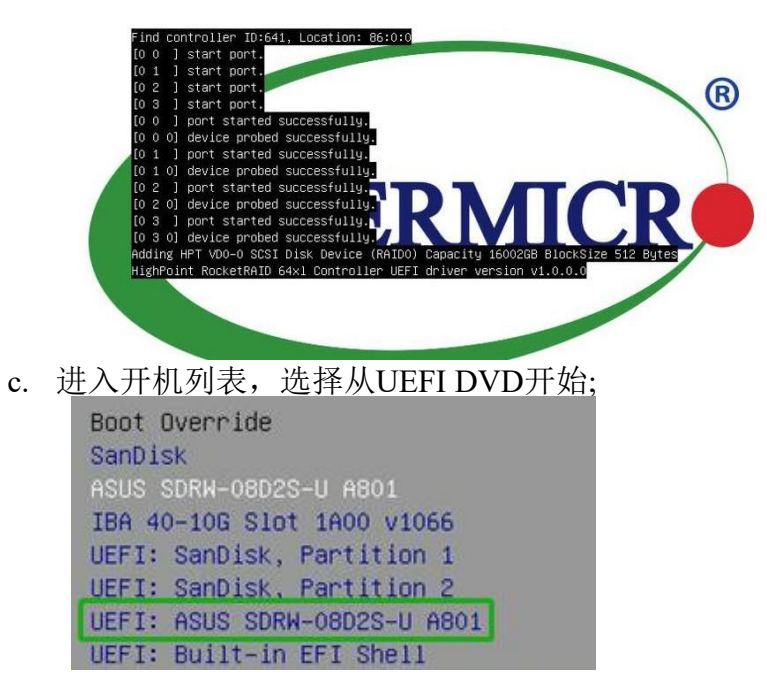

d. 安装Windows, 转到"您想在哪里安装Windows?";

| Name               |        | Total size | Free space | Туре |
|--------------------|--------|------------|------------|------|
|                    |        |            | New        |      |
| * <u>p</u> Refresh | Delete | Format     |            |      |

e. 单击"加载驱动程序",在谈出的窗口中,单击"取消";

| To install the device diver for syour drive, inset the installation media containing the diver files, and then diver. (c. K). Note: The installation media can be a CD, DVD, or USB flash drive.  Browse OK Concel Browse OK Concel CH diverses your areas comparison compares reasonance. |   | Load driver                                                                                   |                                                                                               |                  |  |
|----------------------------------------------------------------------------------------------------|---|-----------------------------------------------------------------------------------------------|-----------------------------------------------------------------------------------------------|------------------|--|
| Browse OK Caped                                                                                                    |   | To install the device driver<br>driver files, and then click C<br>Note: The installation medi | for your drive, insert the installation medi<br>K.<br>a can be a CD, DVD, or USB flash drive. | a containing the |  |
|                                                                                                    |   | lide unvers triat aren t compatione wi                                                        | Browse OK                                                                                     | Concel           |  |
| Browse Bescan Not                                                                                                    | Ē | Irgwse Bescan                                                                                 |                                                                                               | Next             |  |

f. 然后将带驱动文件的USB闪存插入主板USB接口,点击"浏览",选择驱动文件;

| Select the | e driver to install                     |
|------------|-----------------------------------------|
|            |                                         |
|            | Browse for Folder                       |
|            | Browse to the driver, and then dick OK. |
|            |                                         |

g. 加载驱动程序;

| RocketRAID 640L | SATA Controller (C:\RR64xL_Windows | s_Miniport_v1.3.17.0.1_16_06_03\x64\rr6401.i |
|-----------------|------------------------------------|----------------------------------------------|
|                 |                                    |                                              |
|                 |                                    |                                              |
|                 |                                    |                                              |
|                 |                                    |                                              |
| <               |                                    | >                                            |

h. 加载驱动程序后,返回"您想在哪里安装Windows?"接口,遗留磁盘已成为RAID分区;

RR64xL UEFI Windows BootRAID 安装指南

|             |                 |            |            | and the second second |
|-------------|-----------------|------------|------------|-----------------------|
| Name        |                 | Total size | Free space | Туре                  |
| Drive 2 Una | allocated Space | 14903.8 GB | 14903.8 GB |                       |
|             |                 |            |            |                       |

i.分区完成后,继续安装并完成Windows的安装。

### 步骤5禁用休眠

安装完Windows后,启动到操作系统并禁用休眠。当系统安装在RAID上时,休眠将失败;此错误将 会减慢或阻止启动和禁用休眠模式。 如果您不关闭休眠功能,则您可能会遇到以下问题:

- a. 关闭时间将额外延长3-5分钟。
- b. 无法正常关闭, 需要手动按下主板电源开关按钮关闭系统。

请使用管理员权限,使用以下命令(命令提示符实用程序)关闭休眠: #powercfg /h off

| Microsoft Windows [\ | /ersion  | 10.0  | .19043 |
|----------------------|----------|-------|--------|
| (c) Microsoft Corpor | ration.  | All 1 | rights |
| C:\Windows\system32  | >powercf | g /h  | off    |

输入命令以检查快速关机是否已关闭: powercfg / a

| CA. A | dministrator: Command Prompt                                                                                                    |
|-------|----------------------------------------------------------------------------------------------------|
| C+\W  | indows\system32>nowercfg /a                                                                                                    |
| The   | following sleep states are not available on this system:<br>Standby (S1)                                                              |
|       | The system firmware does not support this standby state.<br>An internal system component has disabled this standby state.<br>Graphics |
|       | Standby (S2)                                                                                                    |
|       | The system firmware does not support this standby state.<br>An internal system component has disabled this standby state.<br>Graphics |
|       | Standby (S3)                                                                                                    |
|       | The system firmware does not support this standby state.<br>An internal system component has disabled this standby state.<br>Graphics |
|       | Hibernate                                                                                                    |
|       | Hibernation has not been enabled.                                                                                                    |
|       | Standby (S0 Low Power Idle)<br>The system firmware does not support this standby state.                                               |
| Ĩ     | Hybrid Sleep                                                                                                    |
|       | Standby (S3) is not available.                                                                                                    |
|       | Hibernation is not available.                                                                                                    |
|       | Fast Startup                                                                                                    |
|       | Hibernation is not available.                                                                                                    |

## 问题解答

### 找不到支持的主机适配器

在UEFI环境中,运行thecommand,"rr640l.nsh (具体输入内容请参见UEFI自述)"。

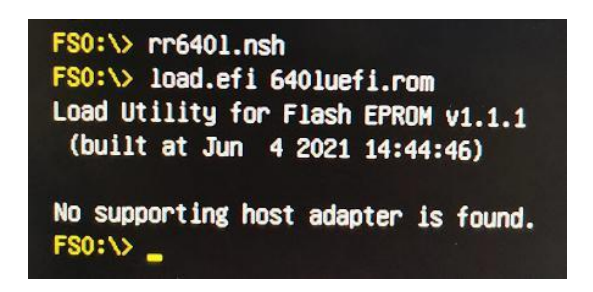

解决方案:如果您收到"没有找到支持的主机适配器"。尝试以下内容,

- a. 该错误消息是为了提醒用户,当该卡不能在UEFI中找到时。确保高PointRR阵列卡安装在具有x8 或x16车道的PCIe插槽中。
- b. 为了避免此插槽损坏,请更换插槽并再次测试。

### 未检测到支持的控制器

在UEFI环境中,运行命令 "ArrayCreate.efi".

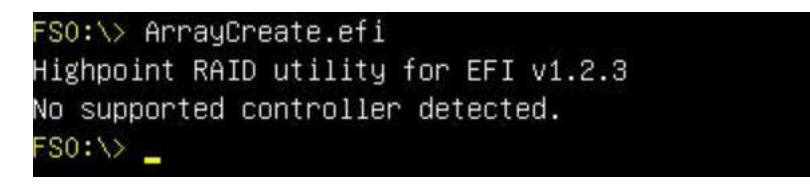

解决方案:如果您收到消息,"未检测到支持的控制器"请尝试以下操作,

a. 检查主板BIOS中的存储选项ROM是否已"启用"。

b. 检查SATA是否已连接到控制器。

c. 放置主板插槽,进入UEFI环境,并重新输入该命令。

如果上述方法都不能工作,请提供UEFI日志<u>UEFI log。</u>您可以使用我们的在线支持提交问题, <u>Online Support Portal</u>,尽可能详细地描述问题。

# 附录A

#### 支持命令: help/info/quit/exit/create/delete.

• 创建命令

语法

创建阵列类型 (RAID0/RAID1/10/5) 成员磁盘列表 (1/1, 1/2|\*) 容量 (100|\*)

### 例子

<c>< create RAID0 <<c create RAID0 \* <c create RAID0 \* \* 创建具有所有磁盘和最大容量的RAID0阵列。

<<< create RAID1 1/1, 1/3 10 创建RAID1/1和1/3磁盘以及10GB容量的RAID1阵列。

<<< create RAID10 \* 创建具有所有磁盘和最大容量的RAID10阵列。

<<< create RAID5 \* 创建具有所有磁盘和最大容量的RAID5阵列。

删除命令

语法

delete {array ID}

### 例子

<<< delete 1 从逻辑设备列表中删除第一个数组。 <<< delete 1 从逻辑设备列表中删除第二个数组。

#### 信息命令

语法

info 显示物理设备列表和逻辑列表

退出命令
 Syntax
 Q/q/quit/exit
 退出应用程序

**帮助命令** Syntax H/h/help 这是帮助消息。